## Mehrkanalige Digital-Speicher-Oszilloskope:

# Messtechnik am Puls der Zeit

Gestern machten analoge Oszilloskope ein

Heute speichern digitale Oszilloskope alle eingehenden gemacht, sie lassen sich **"live"** verfolgen.

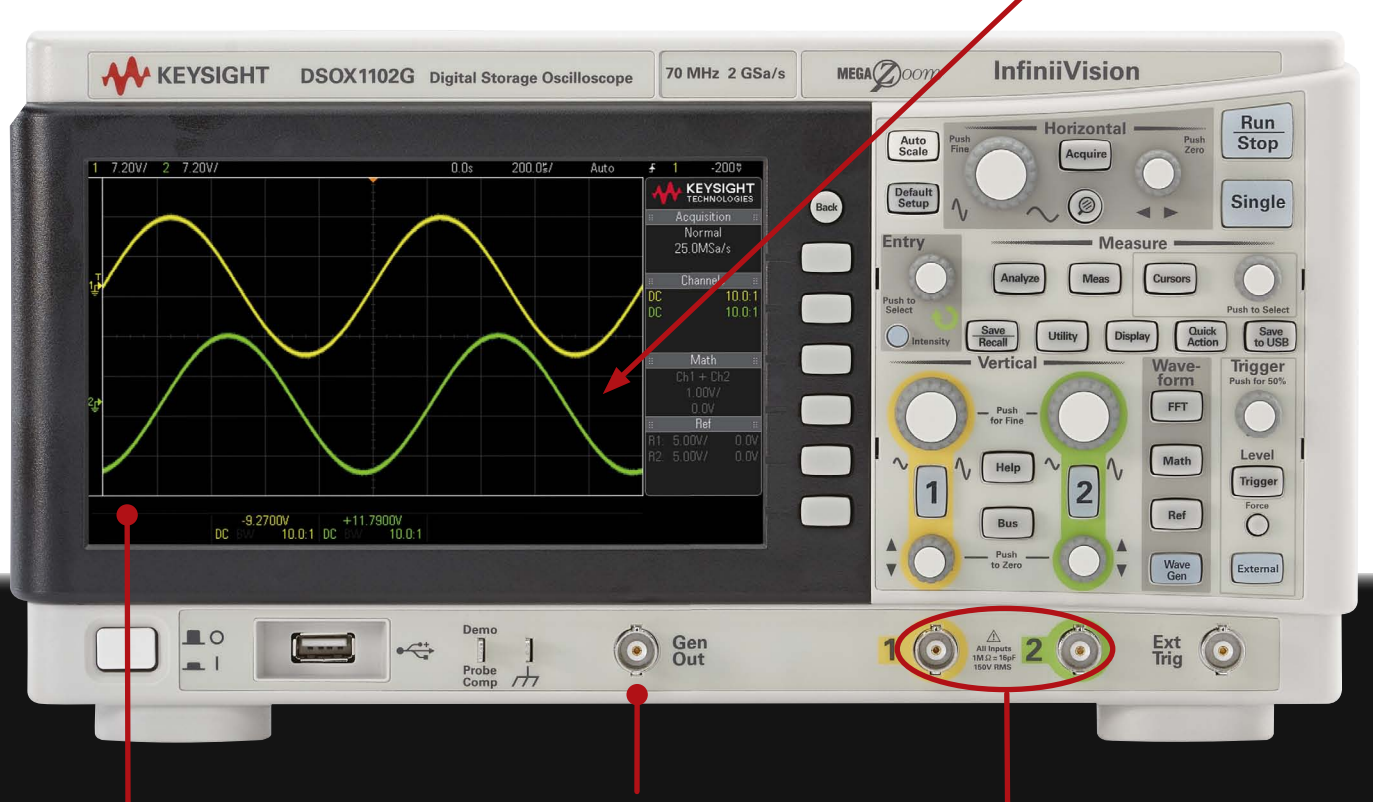

Mit dem integrierten Funktionsgenerator lassen sich eine Vielzahl elektrischer Signale, etwa AM und FSK Modulation, generieren.

Auf dem Display werden die Wellenformen graphisch dargestellt, typischerweise in Volt (vertikale Achse) gegen Zeit (horizontale Achse). Das Display ist durch ein Raster vertikaler und horizontaler Linien in "Einheiten" geteilt.

Eingang für zwei oder vier Signale, mithilfe von Oszilloskop-Tastköpfen oder BNC-Kabeln.

### Betriebs-Steuerung

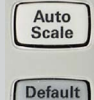

Automatische Skalierung: Legt eine automatische vertikale und horizontale Skalierung und Triggerung fest.

Standard-Einstellung: Es empfiehlt sich, das Oszil-

### **Eingebauter Hilfe-Guide**

Drücken und halten Sie den Knopf, zu dem Sie Hilfe benötigen.

Speichern und abrufen

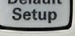

loskop bei jeder neuen Messung auf die Standard-Einstellung zurückzusetzen.

Run: Fortlaufende Erfassung von Wellenformen. Stop: Zeigt die zuletzt aufgenommene Wellenform an.

Run Stop Single

Single: Erfassung einer einzigen Wellenform.

#### Horizontale Steuerung

Skalierung: Der große Drehknopf kontrolliert die Weite der Wellenformen in Sekunden pro Division.

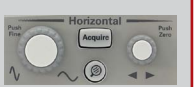

**Position:** Der kleine Drehknopf kontrolliert die Links-/Rechts-Position der Wellenform.

#### Messen

Cursor: Manuell einstellbare Zeit- und Spannungsmessungen.

Automatische Messungen: etwa Spannungsspitzenwert, Anstiegszeit, Pulsweite etc.

|           | Iviea | isure   |                |
|-----------|-------|---------|----------------|
| <b>Z0</b> | Meas  | Cursors |                |
|           |       |         | Push to Select |

#### Kurzer Inbetriebnahme-Leitfaden

1. Schließen Sie den Prüfling über die Oszilloskop-Tastköpfe an das Gerät an.

Ar

- 2. Drücken Sie den Knopf "Default Setup".
- Schalten Sie alle Kanäle mit Input-Signalen ein. З.
- 4. Stellen Sie die vertikale Skalierung und die Position ein, um alle Kanäle abzubilden.
- 5. Drücken Sie den Knopf "Trigger Level", um den Triggerpegel auf 50% zu setzen.
- Stellen Sie die horizontale Skalierung ein, um Wellenformzyklen zu sehen. 6.

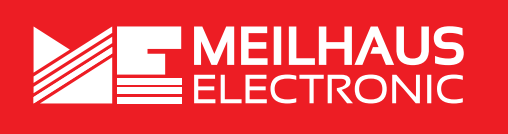

MEsstechnik fängt mit ME an.

Setups, Wellenformen und Bitmap-Bilder lassen sich auf einen Memory-Stick speichern.

#### Vertikale Steuerung

Skalierung: Die großen Drehknöpfe kontrollieren die Höhe der Wellenform in Volt pro Division.

Position: Die kleinen Drehknöpfe kontrollieren die Auf- und Ab-Position der Wellenform.

### Trigger-Steuerung

Definieren Sie ein Trigger-Ereignis, um die Wellenformerfassung zu synchronisieren.

Quelle: Kanal, auf dem getriggert werden soll. Anstieg: Steigende oder fallende Trigger-Flanke. Pegel (Drehknopf): Spannungswert der zu triggernden Wellenform.

Automatik-Modus: Erfasst Wellenformen mit oder ohne Trigger-Ereignis.

Normal-Modus: Erfasst Wellenformen nur mit Trigger-Ereignis.

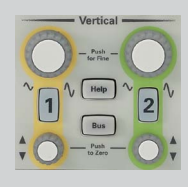

to USB

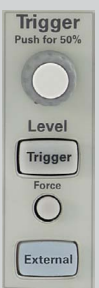

#### MEILHAUS ELECTRONIC GMBH Am Sonnenlicht 2 82239 Alling/Germany

+49 (0) 81 41 - 52 71-0 +49 (0) 81 41 - 52 71-129 E-Mail sales@meilhaus.com

Erwähnte Firmen- und Produktnamen sind zum Teil eingetragene Warenzeichen der jeweiligen Hersteller. Preise in Euro zzgl. gesetzl. MwSt. Intum und Änderung vorbehalten. ©Meilhaus Electronic.

Fon

Fax

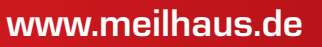